شيوهنامه افزدون مطلب به تارنوشت | transparency4iran.ir

بسم الله الرحمن الرحيم

# **شيوەنامە افزودن مطلب بە تارنوشت** TRANSPARENCY4IRAN.IR

نسخه ۲؛ ۱۸ فروردین ۱۳۹۵

شفافیت برای ایران

## ۱ تنظیمات ویرایشگر html

ابتدا در منوی «تنظیمات»، گزینه «تنظیمات مرکز مدیریت» را انتخاب کنید. سپس در جعبه «ارسال مطلب» ویرایشگر TinyMCE برای ویرایش HTML انتخاب گردد:

| 🔯 ارسال مطلب                                                                          | 😥 جعبههای موجود در صفحه مدیریت                           | 🖌 انتشار            |
|---------------------------------------------------------------------------------------|----------------------------------------------------------|---------------------|
|                                                                                       | 🗌 انتشار سریع                                            | آمار و گزارشها 🚺    |
| ویرایشگر مورد استفاده برای متن مطالب                                                  | 🗌 ارسال پیوند روزانه                                     | 🚷 فضای اختصاصی      |
| ) <b>ویرایشـگر پیشـفرض</b><br>حجم بسیار کم و امکانات معمولی، در صورتیکه از            | ✔ آخرین مطالب                                            | 🟚 قالب              |
| نظر سرعت دسترسی به اینترنت مشکل خاصی<br>ندارید، بهتر است از گزینههای زیر استفاده کنید | الاترين پيوندها                                          |                     |
| OkEditor                                                                              | ۱۰ پیوندهای بالاتر بر اساس ترتیب نمایش در صفحهی اصلی<br> |                     |
| ویرایشگر پیشرفتهی CKEditor با امک                                                     | انظرات منتظر تایید                                       | 💊 امکانات و ابزارها |
| ویرایشگر TinyMCE به صورت کامل                                                         | ✔ آخرین نظرات                                            | 🕻 تنظیمات           |
| حجم زیاد و امکانات پیشرفته برای ویرایش                                                | ✔ آخرین نظرات خصوصی                                      | مشخصات اوليه        |
| زبان ویرایشگر فارسای ⊻                                                                | 🖌 آمار                                                   | and some large      |
|                                                                                       | ✔ مطالب آماده انتشار                                     | oscu Cuinta         |
|                                                                                       | 🚽 یادآوری امور شخصی                                      | تنظيمات پيشرفته     |
|                                                                                       | 🗸 برچسب زرد                                              | تنظيمات مركز مديريت |
|                                                                                       |                                                          | نویسندگان           |
|                                                                                       |                                                          |                     |

#### ۲ انتشار مطلب جدید

برای انتشار مطلب جدید، در منوی «انتشار»، بر روی گزینه «ارسال مطلب جدید» کلیک کنید.

| 🖌 انتشار             | 🛃 اخبار و اطلاعیههای بیان                                                                                                    |
|----------------------|----------------------------------------------------------------------------------------------------|
| ارسال مطلب جدید      | 🗸 خبر اه های افزایش بازدیدکنندگان                                                                                                    |
| فهرست مطالب          | موارد بیشتر                                                                                                    |
| صفحات مستقل و منوساز |                                                                                                    |
| طبقه بندی موضوعی     | <b>برچسب زرد ؟</b> (برچسب جدید)                                                                                                    |
| كلمات كليدى          |                                                                                                    |
| 🛔 ارتباط             | ا <b>خرین مطالب</b><br>۱۹۹۹ مطلبو، در مؤخرهی فاز اول پویش مآم، شرفافیت داوطلبانه                                                                                                    |
| آمار و گزارشها 🚺     | توسط محمد حسین مرادی                                                                                                    |
| 🔞 فضای اختصاصی       | 📴 🎤 بسته محتوای ترویجی پویش ملّی شفافیت داوطلبانه 👘 ۲۱                                                                                                    |
| 🟚 قالب               | توسط محمد حسین مرادی                                                                                                    |
| 🕝 مالکیت معنوی       | ن ایس ایس میں میں میں میں میں میں مرادی اور میں مرادی اور میں میں مرادی اور میں مرادی اور م |
| 🔌 امکانات و ابزارها  | 🕒 🎤 طرح طومار برای حمایت از شفافیت داوطلبانه 👘 👔 اور از از از از از از از از از از از از از                                                                                                    |
| 🗴 تنظیمات            | توسط محمد حسین مرادی                                                                                                    |
| 📔 نمایه من           | ا بهمن کې درج بنر پویش در سایت یا وبلاک<br>توسط ابوالفضل زارع                                                                                                    |

## ۲-۱. عنوان مطلب

عنوان مطلب، چند کلمه مختصر برای معرفی متن میباشد.

# ۲-۲. تصوير مطلب

برای قرار دادن عکس برای مطلب، بر روی گزینه انتخاب تصویر کلیک کنید.

| ییش نمایش انصراف دخیره بیش نویس <mark>دخیره و انتشار</mark>                                         | 皆 مطالب 🔋                                          |
|----------------------------------------------------------------------------------------------------|----------------------------------------------------|
|                                                                                                    | عنوان *                                            |
| انتخاب تصوير                                                                                        | تصوير مطلب                                         |
|                                                                                                    | شـماره مطلب ۸                                      |
| جلس نما                                                                                             | نویسنده م                                          |
| ع قلم 🔹 باراگراف 🕨 🏗 🗐 🗮 🖉 🖼 🖉 عظم 🕨 کا 🖪                                                           | <ul> <li>اندازه قلم</li> <li>اندازه قلم</li> </ul> |
| 🖌 ங 🛍 🛍 🛍 🛗 🎼 - 扫 - 扫 - 津 律 4 🕑 🔍 📟 👰                                                               | ů 💆   <u>A</u> - 🌺 -                               |
| 📓   🔤 🗉   ∃ <sup>na</sup> ∃ <sub>na</sub> ∋+   <sup>2</sup> m m <sup>2</sup> 1.   🖼 🛅   −− 📼 🖼 ×. × | "   🛷 📿   HTML 🔲                                   |
| 📜 🖦 🍡 🛨   🙅 🚰   6633 ABER ARG 🛧 📐   ¶ 😣   S                                                         | 2 😃 📕   🛐 🕒                                        |

برای بارگذاری عکس در صندوق بیان:

شیوهنامه افزدون مطلب به تارنوشت | transparency4iran.ir

|        |           |        |        |        |           | ی<br>مسیر: blog.majlesnama.ir |
|--------|-----------|--------|--------|--------|-----------|-------------------------------|
|        |           |        |        |        |           |                               |
| videos | templates | sounds | others | images | documents | archives                      |
|        |           |        |        | 1      |           |                               |
|        |           |        |        |        |           |                               |
|        |           |        |        |        |           | 5                             |

در این پوشه، سایر پوشهها با نام سال و فصل دستهبندی شدهاند. بر روی پوشهای که در سال و فصل آن قرار دارید کلیک کنید. (برای مثال زمستان ۹۴)

|              |                                                  |                   |                          | ar de        |                            |
|--------------|--------------------------------------------------|-------------------|--------------------------|--------------|----------------------------|
|              |                                                  |                   |                          | images ←     | transparency4iran.ir :سىير |
|              |                                                  |                   |                          |              |                            |
| UpToSummer94 | Summer94                                         | majlesnama        | Icons                    | HealthSector | Fall94                     |
|              | 20 8 4 9<br>11 1 1 1 1 1 1 1 1 1 1 1 1 1 1 1 1 1 |                   |                          |              |                            |
|              | Promoting Transparenc                            | majlesnama.ir.jpg | eparliament election ind | لوگوها       | winter94                   |

حال برای بارگذاری عکس، بر روی گزینه «ارسال فایل جدید» کلیک کنید.

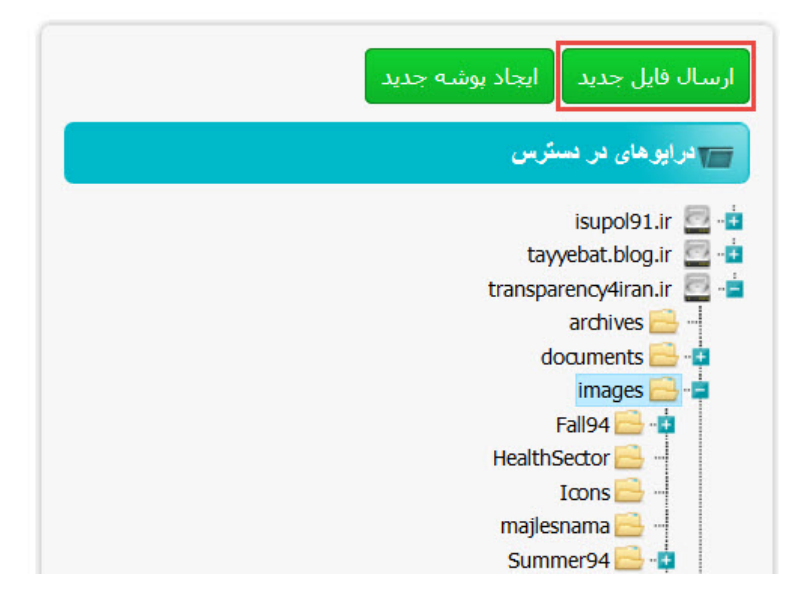

با کلیک بر روی گزینه مذکور، پنجره انتخاب فایل عکس مورد نظر باز می شود. عکس مورد نظر خود را انتخاب کنید. نکته: در نامگذاری عکس مورد نظر، حتما باید پروتکل نامگذاری، رعایت شود.

نکته: حجم عکس باید کمتر از ۱۵۰ کیلوبایت باشد. برای کاهش حجم عکس میتوانید از نرمافزار فتوشاپ استفاده کنید. برای دریافت شیوه کاهش حجم عکس، اینجا کلیک کنید.

پس از انتخاب عکس، سه جعبه برای شما نمایش داده می شود که دو مورد اول باید تکمیل گردد.

|       | انصراف ارسال                                                                                                    |
|-------|----------------------------------------------------------------------------------------------------|
| 94080 | 3 - agha - ravayat.jpg                                                                                                    |
|       | عنوان فايل                                                                                                    |
|       | توضيحات                                                                                                    |
|       | کلمات کلیدی                                                                                                    |
|       | نام کلمه کلیدی را نوشته و سپس enter کنید و یا با ویرگول از هم جدا کنید<br>جایگزینی فایل در صورت وجود<br>محدود کردن دسترسی به فایل |

بر روی عکس کلیک کنید تا آدرس آن در جعبه «تصویر مطلب» نمایش داده شود.

| بیش نمایش انصراف خخیره بیش نویس خخیره و انتشار                                           | 皆 مطالب                                            |
|------------------------------------------------------------------------------------------|----------------------------------------------------|
|                                                                                          | عنوان *                                            |
| انتخاب تصوير //bayanbox.ir/view/7086854308536223464/941012-ravayate-velayat.jpg          | تصوير مطلب                                         |
|                                                                                          | شماره مطلب ۲۱۸                                     |
| لم • پاراگراف • 11 • • 三 喜 三 = 종 · • • • • • • • • • • • • • • • • • •                   | <ul> <li>اندازه قلم</li> <li>اندازه قلم</li> </ul> |
| 🗙 🖬 🚨 🛍 🛗 🛗 🔚 🎼 王 · 註 · 註 · 註 · 註 · 註 · 註 · 註 · 註 · 註 ·                                  | 🖞 💆   <u>A</u> • 🂁 •                               |
| ĭ   == =   3 <sup>rd</sup> =₂ ∋+   <sup>2</sup> m m <sup>2</sup> ♥   == ==  − − − = = ×. | 🗙 🖉 🟈 🖉   HTML 🔲                                   |
| 🛱 🖳 ங   🏄 🚰   6599 HINN ARIC 🛧 🛕   ¶ 😣                                                   | Ω 😃 📕 📴 🕒                                          |

#### ۲-۳. لید مطلب

لید، جملهای با سقف ۱۵۰ کاراکتر میباشد که به نوعی، چکیده مطلب محسوب می شود. برای قرار دادن لید مطلب، ابتدا جمله مورد نظر را در ابتدای مطلب یادداشت نمایید. سپس بر روی گزینه «HTML» کلیک کنید.

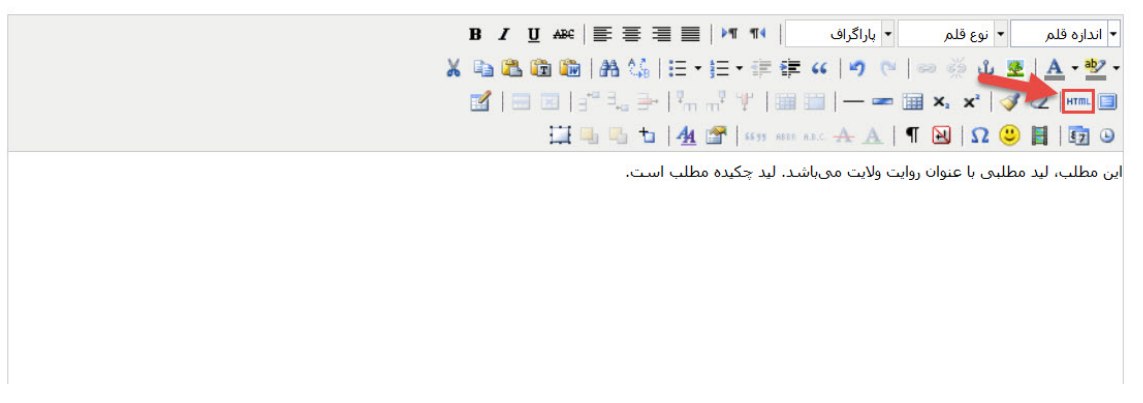

در پنجره باز شده و در قسمت شروع پاراگراف که به صورت نمایش داده می شود، پس از حرف P، یک فاصله قرار داده و عبارت "CLASS="LEAD را یادداشت کنید.

| 😻 ويرايش سورس HTML - Mozilla Firefox —                                    | ×            |
|---------------------------------------------------------------------------|--------------|
| 🛞 blog.ir/media/script/tiny_mce/themes/advanced/source_editor.htm         |              |
| ويرايش سورس HTML                                                          | 🖌 ئىكىتىن خط |
| .باشد. لید چکیده مطلب است;wnj؛این مطلب، لید مطلبی با عنوان روایت ولایت می |              |
|                                                                           |              |
|                                                                           |              |
|                                                                           |              |
|                                                                           |              |
|                                                                           |              |
|                                                                           |              |
| م گزرنه «رم: رسانه» کلیک کنید.                                            | است و رە     |
| ی فریف جروز رضدی میں میں میں من من معام معام معام معام معام معام معا      | سچین بر رز   |
| Type                                                                      |              |
|                                                                           |              |
| زبان                                                                      |              |
|                                                                           |              |
| Language                                                                  |              |
|                                                                           | ~            |
| بروزرسلی                                                                  | اتصراق       |
|                                                                           |              |
|                                                                           |              |

۲-۴. جدول معرفی مطلب

پس از لید مطلب، نیاز است تا جدول معرفی مطلب قرار گیرد. این جدول شامل حوزه شفافیت، موضوع، جغرافیا، نوع مطلب، زبان و منتشر کننده میباشد.

| Scope     | حوزه شفافيت |
|-----------|-------------|
| Subject   | موضوع       |
| Geography | جغرافيا     |
| Туре      | نوع مطلب    |
| Language  | زبان        |
| Publisher | منتشر كننده |

کد این جدول را از اینجا دریافت کنید.

متناظر با هر ردیف از جدول، مقدار مناسب را از تقسیم بندی موضوعی که برای مطلب انتخاب می کنید، درج کنید. همچنین هر نوشته را به آن دسته لینک کنید.

نکته: بعد از درج جدول معرفی مطلب، مطلب مورد نظر خود را درج کنید.

۲–۵. موضوعات

ستون موضوعات، در سمت چپ صفحه ویرایش متن وجود دارد که شامل ۶ بخش به شرح زیر است:

- حوزههای شفافیت
  - ۲. موضوع
  - ۳. جغرافيا
  - ۴. نوع مطلب
    - ۵. زبان
  - ۶. منتشر کننده

هر مطلبی که در وبلاگ قرار می گیرد، باید هریک از این شش مورد مذکور را دارا باشد.

### ۲-۶. تنظيمات پاراگراف

در صورتی که متن شما دارای عنوان و زیر عنوان باشد، میتوانید از جعبه «پاراگراف» استفاده کنید. در این جعبه، سبکهای مناسب برای درج عنوان و زیر عنوان وجود دارد. ابتدا عنوان مورد نظر خود را انتخاب کنید و سپس با کلیک بر روی جعبه «پاراگراف»، سبک مناسب را انتخاب کنید.

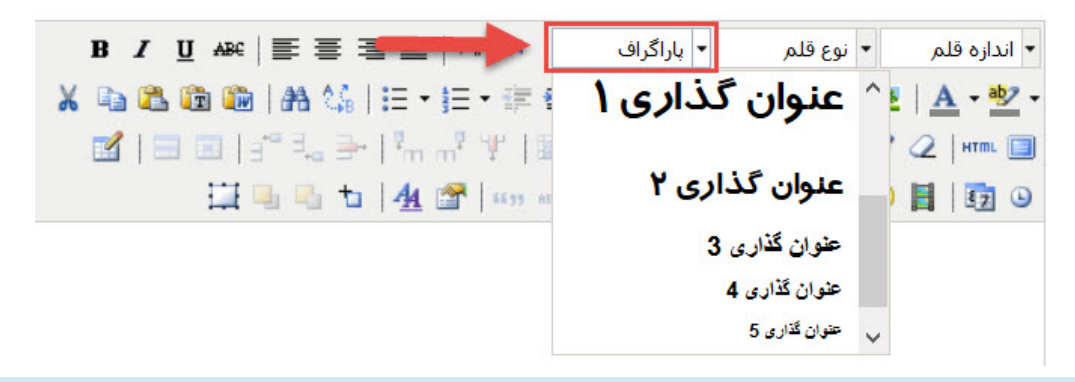

۲-۷. درج تصویر در متن

برای درج تصویر در متن، ابتدا عکس مورد نظر خود را در صندوق وبلاگ بارگذاری کنید. تصویر مورد نظر را در صندوق بیان در پوشه images و زیر پوشه ماه و سال مربوط بارگذاری کرده و با استفاده از گزینه درج تصویر در پایین ویرایشگر متن، تصویر را در جای مورد نظر درج کنید.

۲-۸. بلوک نقل قول

اگر در متن شما، نقل قول وجود دارد، آن را در یک پاراگراف مجزا قرار دهید. سپس تمام متن نقل قول را انتخاب کرده و بر روی گزینه مشخص شده در عکس زیر، کلیک کنید.

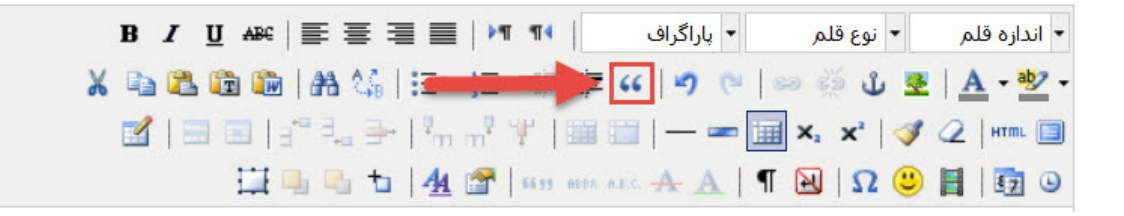

۲-۹. چسباندن از ورد

اگر شما میخواهید متنی را از نرمافزار ورد در قسمت ویرایش متن قرار دهید، ابتدا متن خود را از ورد انتخاب کرده و آن را کپی کنید. سپس بر روی گزینه مشخص شده در عکس زیر کلیک کنید.

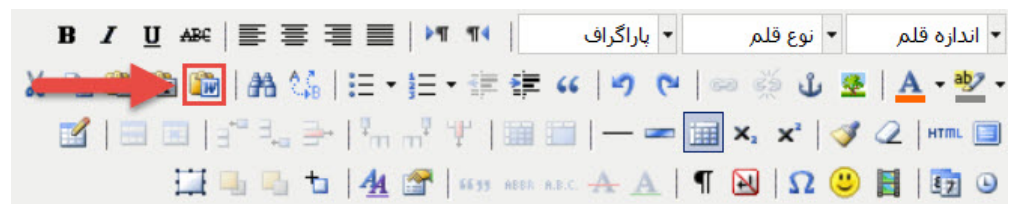

در پنجره باز شده، متن مورد نظر را جایگذاری کرده و بر روی گزینه «درج» کلیک کنید.

۲-۱۰. درج فیلم در متن مطلب

ابتدا فیلم خود را در سایت آپارات بارگذاری کنید. سپس به صفحه فیلم رفته و از منوی «بیشتر»، گزینه «ویدیو در سایت شما» را انتخاب کنید.

خانه بی چراغ (موشن گرافیک) - برنامه ثریا 🛛 💿 ۱۲

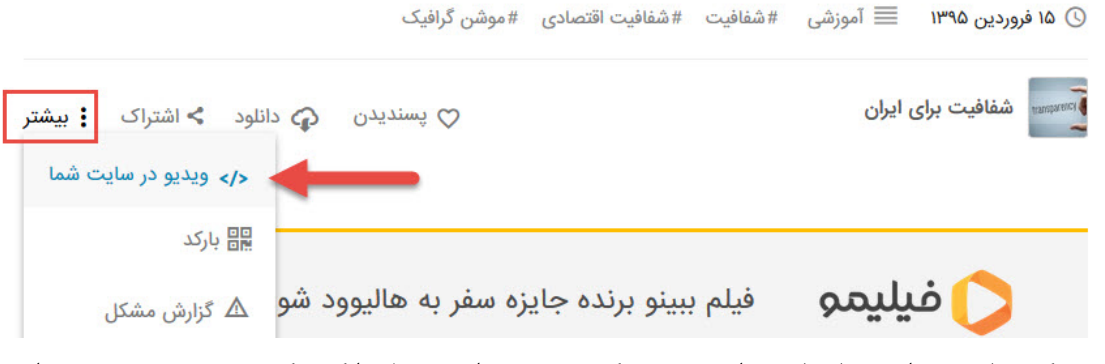

جعبه «کد نمایش» برای شما نمایش داده می شود. کد مندرج در این جدول را کپی کنید. سپس به صفحه ویرایش متن مراجعه کرده و بر روی گزینه «html» کلیک کنید و کد خود را در مکان مناسب در پنجره باز شده کپی کنید. در نهایت بر روی گزینه «بروزرسانی» کلیک کنید.

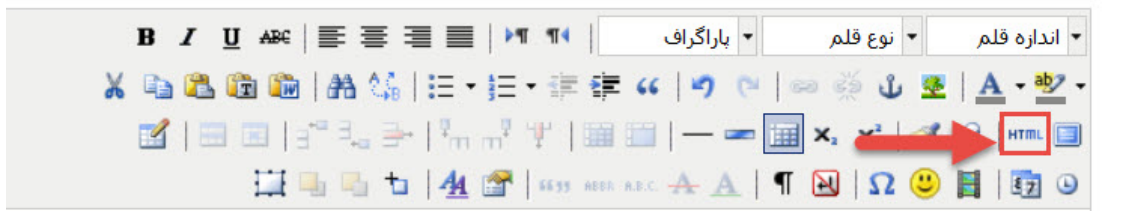

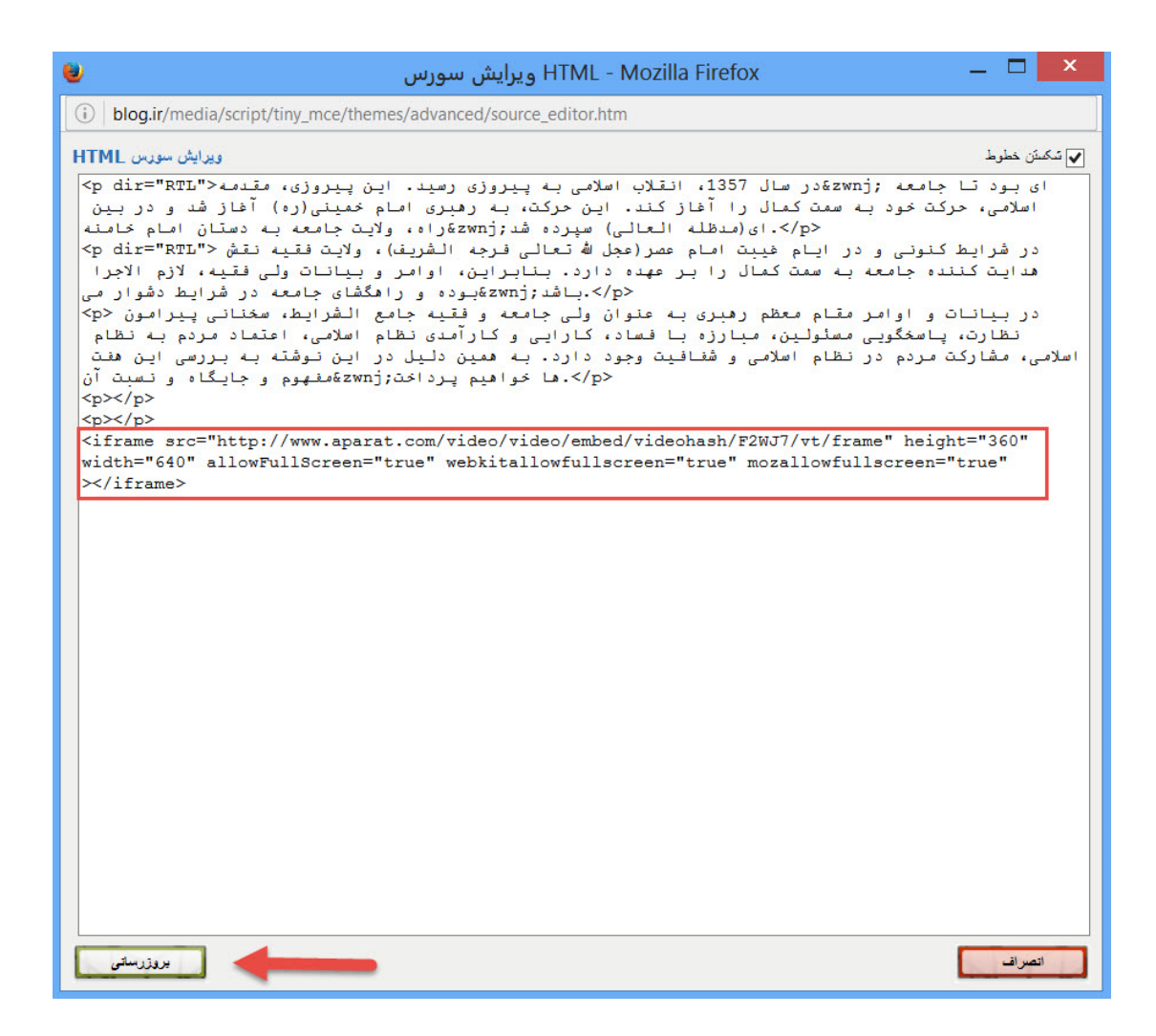

#### ۳ لینک دادن

۳-۱. لینک دانلود فایل

فایل خود را در مکان مناسب در صندوق بیان با ذکر نام و توضیحات لازم بارگذاری کنید. سپس بر روی گزینه «درج تصویر» ذیل محیط ویرایش متن، کلیک کنید.

| B                                                                                                    | / <u>U</u> ₩  ≣ ≣ ≣                                       | 🔳   भग गर्ग                                  | ◄ پاراگراف                              | 🔻 نوع قلم                          | <ul> <li>اندازه قلم</li> </ul>                |
|----------------------------------------------------------------------------------------------------|-----------------------------------------------------------|----------------------------------------------|-----------------------------------------|------------------------------------|-----------------------------------------------|
| X 🗈                                                                                                    | 🕰 🛍 🛍   🗛 🌿   🗄                                           |                                              | <b>( )</b> ( ) ( )                      | 🥳 🖞 💆                              | <u>A</u> - <u>ab</u> -                        |
|                                                                                                    | 🔜 📰   3 <sup>-0</sup> ∃ <sub>-0</sub> 🚁   <sup>5</sup>    | <sup>1</sup> m m <sup>2</sup> ¥   🎟 🖬        | — 🖛 🖬 🗙                                 | 🖕 🗙   🖪 🤇                          | 🖉   HTML 🔲                                    |
|                                                                                                    | 🔛 🖳 🖏 🔛  -                                                | 拍 🚰   6699 ABBA A.B                          | - 🛧 🛕   ¶ 🕻                             | J   🔉 😃                            | 1 1                                           |
| ت خود به سمت کمال را آغاز کند. این حرکت، به رهبری امام خمینی(ره) آغاز                                                                       | ، بود تا جامعه اسلامی، حرک<br>سپرده شد.                   | این پیروزی، مقدمهای<br>منهای(مدظله العالی)   | ی به پیروزی رسید.<br>ه به دستان امام خا | انقلاب اسلام<br>اه، ولايت جامع     | در سال 1357،<br>شـد و در بين را               |
| ، کننده جامعه به سمت کمال را بر عهده دارد. بنابراین، اوامر و بیانات ولی                                                                     | ف)، ولايت فقيه نقش هدايت                                  | الله تعالی فرجه الشری<br>بط دشـوار می.باشـد. | بت امام عصر(عجل<br>شای جامعه در شرا،    | ی و در ایام غیب<br>برا بوده و راهگ | در شـرايط كنون<br>فقيه، لازم الاج             |
| ظارت، باسخگویی مسئولین، مبارزه با فساد، کارایی و کارآمدی نظام اسلامی،<br>بل در این نوشته به بررسی این هفت مفهوم و جایگاه و نسبت آتها خواهیم | الشرایط، سخنانی پیرامون ند<br>افیت وجود دارد. به همین دلی | ی جامعه و فقیه جامع<br>ِ نظام اسلامی و شف    | رهبری به عنوان ولی<br>ن، مشارکت مردم در | یر مقام معظم ر<br>، نظام استلامو   | در بیانات و اوام<br>اعتماد مردم به<br>پرداخت. |
|                                                                                                    |                                                           |                                              |                                         |                                    |                                               |
|                                                                                                    |                                                           |                                              |                                         |                                    |                                               |
|                                                                                                    |                                                           |                                              |                                         |                                    |                                               |
|                                                                                                    |                                                           |                                              |                                         |                                    |                                               |
| مسير p                                                                                                    |                                                           |                                              |                                         |                                    | المات:0                                       |
|                                                                                                    |                                                           | _                                            | ير                                      | ؟ درج تصو                          | ادامه مطلب                                    |
| ییش نمایش انصراف ذخیرہ و انتشار دخیرہ                                                                                                    |                                                           |                                              |                                         |                                    |                                               |

در پنجره باز شده، فیل مورد نظر خود را بیابید و بر روی آن کلیک کنید. با این کلیک، پنجرهای برای شما باز میشود.

در این پنجره، ذیل عنوان «مقصد لینک»، گزینه «به دریافت فایل» را انتخاب کنید. همچنین ذیل عنوان «نمای لینک»، گزینه دوم را انتخاب کنید. گزینههای «نمایش عنوان»، «نمایش حجم» و «نمایش توضیحات» را فعال کنید. در ذیل گزینه «نمایش توضیحات»، توضیحات مربوطه را در جعبه مورد نظر بنویسید.

|        | 0                                                           |
|--------|-------------------------------------------------------------|
|        | تنظيمات افزودن فايل به پست                                  |
|        | الينک 🕥                                                     |
|        | متن لینک: دریافت                                            |
| ایل    | مقصد لینک: () به مشخصات فایل () به نمایش فایل 🌒 به دریافت ف |
| Т      | نمای لینک: 🔿 بدون نما 🔿 📕 🖉 📥 🕞 🞚                           |
|        | ✔ نمایش عنوان                                               |
|        | ال نمایش حجم                                                |
|        | الا نمایش توضیحات                                           |
| le     | ۲ روایت ولایت - بیانات مقام معظم رهبری پیرامون شـفافیت      |
| انصراف | افزودن به پست                                               |
|        |                                                             |
|        |                                                             |

# ۳-۲. لینک متن به سایت

برای لینک دادن قسمتی از متن به یک سایت، ابتدا متن مورد نظر را انتخاب کنید. سپس بر روی گزینه مشخص شده در تصویر زیر کلیک کنید.

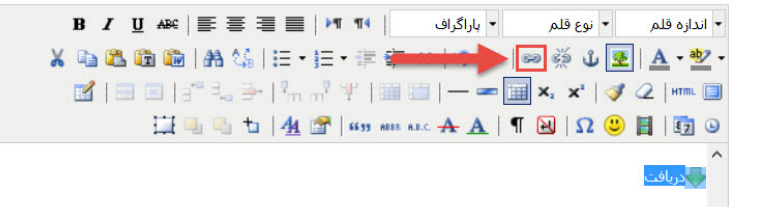

با کلیک بر روی گزینه مذکور، پنجرهای باز میشود. در جعبه «آدرس لینک»، لینک سایت مورد نظر را قرار دهید. در جعبه «مقصد»، گزینه «باز شدن در پنجره جدید» را انتخاب کنید. در جعبه «عنوان» نیز نام سایت را قرار دهید. در نهایت بر روی گزینه «درج» کلیک کنید.

|                | 🗙 🗆 — 🛛 Mozilla Firefox - درج/ویرایش لینک          |
|----------------|----------------------------------------------------|
| S   blog.ir/me | dia/script/tiny_mce/plugins/advlink/link.htm       |
| Pop) عمومی     | ییسرفته (رویدادها ینجره بازسّو (p                  |
|                | - مشخصات عمومی                                     |
|                | آدرس لینک /http://farsi.khamenei.ir/               |
|                | متصد (Target) بازشدن در ینجره جدید (_blank_)       |
|                | عنوان الفتر حفظ و نشر آثار آیت الله العظمی خامنعای |
|                | کلاس تنظیم نشده                                    |
|                |                                                    |
| درج            |                                                    |

## ۳–۳. لینک تصویر به سایت

اگر مایل هستید که عکس موجود در متن خود را به سایتی لینک کنید، بر روی عکس کلیک کرده و مراحل قسمت «لینک متن به سایت» را انجام دهید.

#### ۴ نکات تکمیلی

در صورتی که پست شما با دیگر پستهای وبلاگ در ارتباط است، آن پستها را در پست خود لینک کنید.